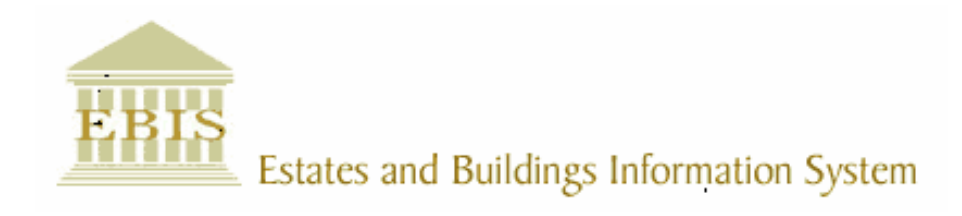

# User Guide

# ARCHIBUS/FM V17

# **PPM Management on PDA**

## Foreword

This User Guide document has been designed for the purpose of training relevant members of staff within Estates and Buildings.

## **System Support**

If you require assistance please contact <u>Ebisusers@ed.ac.uk</u> in the first instance. All urgent requests should be directed to the Ebisusers Support Desk on **2** 50 9683.

More information on the EBIS Project is available at:-

http://www.ebis.estates.ed.ac.uk

### Logging on to EBIS Online

Login to the following url using user name and password which are supplied by Ebisusers.

https://www-live.ebis.estates.ed.ac.uk/ebistop.cfm

This will open menu bar showing what access you have been set up with.

### Logging on to Archibus

Double click on the Archibus-FM 17 icon Archibus on desktop to open Core Archibus Program.

In Project double clik on EESLIVE to open up Project

Enter User Name and Password – which are supplied by Ebisusers – then click OK

This will now open up the Archibus/FM Navigator showing all modules/groups you have access to.

# **PPM Management User Guide**

To Access PPM Jobs on PDA:

From AppCenter screen on PDA select PPM\_Mgmt as shown below.

| Symbol AppCenter 🛛 🏹 🛿 10:03a |
|-------------------------------|
|                               |
| Calculator PPM_Mgmt           |
|                               |
|                               |
|                               |
|                               |
|                               |
|                               |
|                               |
|                               |
| New Tools                     |
|                               |
|                               |
| NDA Application 🛛 🚓 📢 15:15   |
|                               |
|                               |
| Select Application:           |
| PPM Application 👻             |
|                               |
|                               |
|                               |
| Sync PDA Enter                |
|                               |
|                               |
|                               |

Click on Enter

| 🏄 PPM Man  | agement 🚓 📢 15:15              |
|------------|--------------------------------|
|            | USIVERS<br>USIVERS<br>EDINBURO |
| User Name: |                                |
| Password:  |                                |
|            | Login                          |
|            |                                |
|            |                                |
|            |                                |
| Exit       |                                |

Enter username and password

| 1 w    | ork R   | equests         | <b>₩ 4</b> € 15:20 |
|--------|---------|-----------------|--------------------|
| Selec  | t Filt  | er:             |                    |
| Build  | ing:    |                 |                    |
|        |         |                 | <b>•</b>           |
| Equip  | ment    | Category        |                    |
|        |         |                 | •                  |
| Requ   | iest St | atus:           |                    |
| Issue  | ed and  | In Progre       | ess 🔻              |
| User   | Name    | Reset<br>: jane | Submit             |
| Filter | List    | Details         | Completed Lis 🔹 🕨  |
| E      | xit     | <u></u>         |                    |

Click on the Building or category you want PPM for (leave blank for all buildings and all categories). Then click Submit.

| 1 | <mark>''</mark>   w | ork R   | equests        | 4       | € 15:   | 22       |   |
|---|---------------------|---------|----------------|---------|---------|----------|---|
| [ | Equip               | ment D  | escription     | Proce   | dure De | escrip · | • |
|   | 1500L               | itre Ma | ains Cold      | (7116   | )TANKS  | 5 - Cd.  |   |
|   | 1500L               | itre Ma | ains Cold      | (711N   | Í)TANK: | 5 - C    | = |
|   | 1500L               | itre Ma | ains Cold      | (711N   | 4)TANK: | 5-0      |   |
|   | 1500L               | itre Ma | ains Cold      | (711    | 4)TANK: | 5-0      |   |
|   | 1500L               | itre Ma | ains Cold      | (711    | 4)TANK: | 5-0      |   |
|   | 1500L               | itre Ma | ains Cold      | (711N   | 1)TANK: | 5-0      |   |
|   | 1500L               | itre Ma | ains Cold      | (711N   | 1)TANK: | 5-0      |   |
|   | AHU M               | No.4 H  | EATING         | (3310   | 2)BATTE | ERIE     |   |
|   | AHU M               | No.8 D  | UCTWO          | (3694   | A)DUCT  | WOR      |   |
|   | BOILE               | R No 1  |                | (2210   | 2)BOILE | :R-Ц     |   |
|   | BOILE               | R No 3  | }              | (2210   | 2)BOILE | :R - Ц   |   |
|   | CHILL               | ER BUF  | FER VE         | (711E   | B)TANKS | 5 - C¶.  |   |
|   |                     | FD RUI  | <u>=eed ve</u> | [ (711k | A)TONK' |          | 1 |
| ľ | 07                  | Deer    | unche Cour     | a d     |         |          | 5 |
| ĺ | 07                  | Requ    | iests rou      | IU      | Sub     | mit      |   |
| F | ilter               | List    | Details        | Comp    | leted I | is 🖣     | ► |
|   | E                   | xit     | <b>22</b>      |         |         |          |   |

This will bring back all open PPM jobs. A count is shown at bottom left of screen.

Click on equipment description you want to bring back work order for and click Submit

| 🏄 Work Requests 🛛 🚓 📢 15:23       |                         |    |  |  |  |  |
|-----------------------------------|-------------------------|----|--|--|--|--|
| Work Order D                      | etails:                 |    |  |  |  |  |
| Work Order:                       | 348653                  |    |  |  |  |  |
| Equipment:                        | 056400CW5001            | L  |  |  |  |  |
| Eq. Desc:                         | 1500Litre Mains Cold    | Γ  |  |  |  |  |
| Building:                         | 564-ST LEONARDS LAND    | Ц  |  |  |  |  |
| Floor:                            | 04 - 04                 |    |  |  |  |  |
| Room:                             | 4.Z3-4.Z3               |    |  |  |  |  |
| Comments:                         |                         | 11 |  |  |  |  |
| A.C.Plastics Sectional Panel Tank |                         |    |  |  |  |  |
| Eq. Category: DOMESTICWATER       |                         |    |  |  |  |  |
| Fo. Standard:                     | COLD WATER STORACE      |    |  |  |  |  |
| Filter List                       | Details Completed Lis 🖣 | ۲  |  |  |  |  |
| Exit                              |                         |    |  |  |  |  |

| 🏄 Work Re                                                                                              | equests     | 4                      | . ◀€ 15                        | :25      |   |
|----------------------------------------------------------------------------------------------------|-------------|------------------------|--------------------------------|----------|---|
| Eq. Standard                                                                                           | COLD V      | VATER                  |                                | GE       |   |
| Procedure:                                                                                             | (711B)1     | ANKS                   | - COLD                         | <u> </u> | H |
| Job Done:                                                                                              | 30/08/2     | 2006                   | <b>→</b> 15                    | 23       | H |
| Manufacture                                                                                            | r:          |                        |                                |          | H |
| Model No.:                                                                                             |             |                        |                                |          | Н |
| Serial No.:                                                                                            |             |                        |                                | =        |   |
| Yr. Purchase                                                                                           | d: 2001     |                        |                                |          | = |
| Risk Assess.                                                                                           |             |                        |                                |          |   |
| No.<br>Comments:                                                                                       |             |                        |                                |          | Н |
|                                                                                                    |             |                        |                                | -        | H |
|                                                                                                    |             |                        |                                | -        | F |
| Filter List                                                                                            | Details     | Com                    | pleted                         | Lis 🖣    | ► |
| Exit                                                                                                   |             |                        | -                              |          |   |
|                                                                                                    |             |                        |                                |          |   |
|                                                                                                    |             |                        |                                |          |   |
| Work Reques                                                                                            | sts (       | א <sup>ע</sup> נ       | 12:                            | 02p      |   |
| Work Reques                                                                                            | sts (       | א <sup>ק</sup> ל       | 12:                            | 02p      |   |
| Work Reques<br>Yr. Purchase<br>Risk Assess.                                                            | sts (       | א <sup>ק</sup> ל       | 12:                            | D2p      | • |
| Work Reques<br>Yr. Purchased<br>Risk Assess.<br>No.                                                    | sts (       | א <sup>ק</sup> ל       | 12:                            | D2p      |   |
| Work Reques<br>Yr. Purchased<br>Risk Assess.<br>No.<br>Comments:                                       | sts (       | א <sup>ק</sup> (       | 12:                            | D2p      |   |
| Work Reques<br>Yr. Purchased<br>Risk Assess.<br>No.<br>Comments:                                       | sts (       | א <sup>ק</sup> (       | 12:                            | D2p      |   |
| Work Reques<br>Yr. Purchased<br>Risk Assess.<br>No.<br>Comments:                                       | sts         | ראיי<br>אראיי<br>ארא   | 12:                            |          |   |
| Work Request Yr. Purchased Risk Assess. No. Comments: Complete Last 3 Log Co                           | sts (<br>d: | ک <sup>7</sup> ×<br>wr | 12:<br>Enter                   | D2p      |   |
| Work Request<br>Yr. Purchased<br>Risk Assess.<br>No.<br>Comments:<br>Complete<br>Last 3 Log Co         | sts         | WR<br>:                | 12:<br>Enter<br>Cano           | D2p      |   |
| Work Reques                                                                                            | sts         | WR<br>:<br>Comm        | I 12:<br>Enter<br>Canc<br>ents | D2p      |   |
| Work Request<br>Yr. Purchased<br>Risk Assess.<br>No.<br>Comments:<br>Complete<br>Last 3 Log Co<br>Date | sts (<br>d: | WR<br>Comm             | Enter<br>Cance                 | D2p      |   |
| Work Reques Yr. Purchased Risk Assess. No. Comments: Complete Last 3 Log Co Date                       | sts         | WR<br>Comm             | Enter<br>Cance                 | D2p      |   |
| Work Reques Yr. Purchased Risk Assess. No. Comments: Complete Last 3 Log Co Date Filter List           | sts         | WR<br>Comm             | Enter<br>Cance<br>ents         | D2p      |   |

Above 3 screens show the work order details.

Comments can be added here if required, enter the risk assessment number then click Complete.

The list is then refreshed with remaining open work orders.

To Create a reactive job – click on create WR. Complete the trade, priority and work description. Click Create. When the data is uploaded back into the system the new reactive work order will be created.

| 🏄 Create Work Requ 📰 📢 15:29 |                         |  |  |  |
|------------------------------|-------------------------|--|--|--|
| Create New                   | Work Request:           |  |  |  |
| Building:                    | 564-ST LEONARDS LAND    |  |  |  |
| Equipment                    | 056400CWS001            |  |  |  |
| Eq. Std.:                    | COLD WATER STORAGE TANK |  |  |  |
| Trade:                       | •                       |  |  |  |
| Priority:                    | <b>-</b>                |  |  |  |
| Work Descr                   | iption:                 |  |  |  |
|                              | ~                       |  |  |  |
|                              |                         |  |  |  |
|                              | ~                       |  |  |  |
|                              | Create                  |  |  |  |
| Close                        |                         |  |  |  |

To see completed work order - click on Completed List

| <b>f</b> # | Work Red    | quests   | 5.    | #‡ →    | × 15:31  |        |
|------------|-------------|----------|-------|---------|----------|--------|
| Equ        | uipment De  | scriptio | n P   | rocedu  | ire Desc | riptic |
| 150        | OLitre Main | is Cold  | (     | 711B)T  | ANKS - I | COLE   |
|            |             |          |       |         |          |        |
|            |             |          |       |         |          |        |
|            |             |          |       |         |          |        |
|            |             |          |       |         |          |        |
|            |             |          |       |         |          |        |
|            |             |          |       |         |          |        |
| •          | III         |          |       |         |          | ►      |
| 1          | Reque       | sts Fo   | ound  |         | Subm     | it     |
| List       | Details     | Com      | plete | ed List | New      | • •    |
|            | Exit        |          |       |         |          |        |

To view new reactive work orders created click on New List button

| <b>#</b> # \ | Vork R | equests    | 4     | × 15:32 | 2     |
|--------------|--------|------------|-------|---------|-------|
| Num          | ber    | Trade      |       | Descrip | otion |
| 1            |        | ELECTRICI  | AN    | test    |       |
|              |        |            |       |         |       |
|              |        |            |       |         |       |
|              |        |            |       |         |       |
|              |        |            |       |         |       |
|              |        |            |       |         |       |
|              |        |            |       |         |       |
|              |        |            |       |         |       |
|              |        |            |       |         |       |
| •            |        | III        |       |         |       |
| 1            | New    | Work Requ  | iests |         |       |
| Detai        | ils Ca | mpleted Li | st Ne | w List  | • •   |
|              | Exit   |            |       |         |       |

When finished click Exit.

### **Statutory Logs**

None

| 🏄 Work Requests 🛛 📰 🔺 15:30 |                       |   |  |  |  |
|-----------------------------|-----------------------|---|--|--|--|
| Work Order De               | etails:               | • |  |  |  |
| Work Order:                 | 374536                |   |  |  |  |
| Equipment:                  | 000100PDA008          | _ |  |  |  |
| Eq. Desc:                   | equip desc            |   |  |  |  |
| Building:                   | 1-OLD COLLEGE         |   |  |  |  |
| Floor:                      | -                     |   |  |  |  |
| Room:                       | -                     |   |  |  |  |
| Comments:                   |                       |   |  |  |  |
| add cooments                | ^<br>~                |   |  |  |  |
| Eq. Category:               | NEWPDA                |   |  |  |  |
| Fo. Standard:               |                       | • |  |  |  |
| Filter List [               | Details Completed Lis | ▶ |  |  |  |
| Exit                        |                       |   |  |  |  |

Statutory Log = None will take you into Work order screen.

#### **Mandatory**

| 🏄 Mandatory Inspec 📰 🐟 15:33 |          |        |            |       |  |
|------------------------------|----------|--------|------------|-------|--|
| Mandatory I                  | nspectio | on Log | :          |       |  |
| Equipment:                   | 00100F   | PDA00  | Ð          |       |  |
| Description:                 | equip de | esc    |            |       |  |
| Date of Inspe                | ection:  |        | 31/08/20   | 106 🔻 |  |
| Certificate R                | ef.:     |        |            |       |  |
| Cre                          | ate WR   | ] [ u  | pdate      |       |  |
| Certificate Re               | ference  | Date   | of Inspect | ion   |  |
|                              |          |        |            |       |  |
| Close                        | 22       | 3      |            |       |  |

Statutory Log Type = Mandatory

This Log Type requires a Certificate before it can be closed.

#### **Fume Cupboard**

| 👭 Fume Cupboards 🛛 🛤 🔺 15:34    |                             |              |   |  |  |
|---------------------------------|-----------------------------|--------------|---|--|--|
| Fume Cupboa                     | rd Log:                     |              |   |  |  |
| Equipment:                      | 000100PDA                   | 010          | Π |  |  |
| Description:                    | equip desc                  |              |   |  |  |
| Date of Inspe                   | ction:                      | 31/08/2006 👻 |   |  |  |
| Airflow Yeloci                  | t <b>y (</b> m/s):          |              | ⊨ |  |  |
| Duct Integrity Test:            |                             |              |   |  |  |
| Motor Insulation (Megohm):      |                             |              |   |  |  |
| Electrical Con                  | tinuit <mark>y (</mark> Ohr | m):          |   |  |  |
| Running Current (Amps):         |                             |              |   |  |  |
| Overload Setting (Amps):        |                             |              |   |  |  |
| Ex. Fan Inverter Freq. (Hertz): |                             |              |   |  |  |
| Creat                           | e WR L                      | Jpdate       | • |  |  |
| Close                           |                             |              |   |  |  |

Statutory Log Type = Fume Cupboard

Values for the Fume Cupboard Log should be as follows:-

| Record                         | Units  | Range   |
|--------------------------------|--------|---------|
| Motor Insulation               | Megohm | 1 – 100 |
| Electrical Continuity          | Ohm    | 0 - 100 |
| Running Current                | Amps   | 0 – 20  |
| Overload Setting               | Amps   | 0 – 20  |
| Exhaust fan invertor frequency | Hertz  | 10 - 50 |
| Air Flow velocity              | M/s    | 0 - 2   |

#### **Boiler Efficiency**

| 🏄 Boiler Efficiency 🛛 🖨 🖈 15:41  |              |      |         |      |         |
|----------------------------------|--------------|------|---------|------|---------|
| Boiler Efficiency Log:           |              |      |         |      | <b></b> |
| Equipment: 000100PDA012          |              |      |         |      |         |
| Description:                     | : equip desc |      |         |      |         |
| Date of Inspection: 31/08/2006 - |              |      |         | •    |         |
| Fuel Gas temp. (Deg C):          |              |      |         |      |         |
| 0xygen (%):                      |              |      | _ =     |      |         |
| Carbon Monoxide (ppm):           |              |      |         |      |         |
| Efficiency (%):                  |              |      |         |      |         |
| Cre                              | ate W        | /R [ | Upda    | te   |         |
| Date of Inspe                    | ction        | Fuel | Gas tem | р. О | xyg –   |
|                                  |              |      |         |      |         |
|                                  |              |      |         |      | -       |
| Close                            |              |      |         |      |         |

Statutory Log Type= Boiler Efficiency

Values for the Boiler Efficiency Log should be as follows:-

| Record                  | Units | Range   |
|-------------------------|-------|---------|
| Exhaust gas temperature | Deg C | 0 - 500 |
| Oxygen                  | %age  | 0 – 20  |
| Carbon Monoxide         | %age  | 0 - 500 |
| Efficiency              | %age  | 0 – 100 |

Note that the title "Fuel Gas Temperature" is wrong and should be Exhaust Gas Temperature"

#### **Local Exhaust Ventilation**

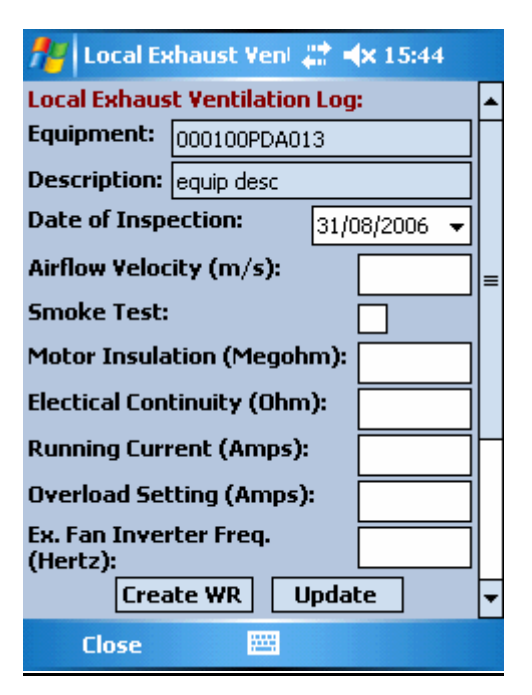

Statutory Log Type = Local Exhaust Ventilation

Values for the Local Exhaust Ventilation Log should be as follows:-

| Record                         | Units  | Range   |
|--------------------------------|--------|---------|
| Motor Insulation               | Megohm | 1 - 100 |
| Electrical Continuity          | Ohm    | 0 - 100 |
| Running Current                | Amps   | 0 – 20  |
| Overload Setting               | Amps   | 0 – 20  |
| Exhaust fan invertor frequency | Hertz  | 10 – 50 |
| Air Flow velocity              | M/s    | 0 - 2   |

After you have finished using PDA please click on Exit at bottom left hand side of screen.